# Guía de usuario Ventanilla Única Empresarial (VUE) creación de empresa y el Sistema Integrado de Información (SII)

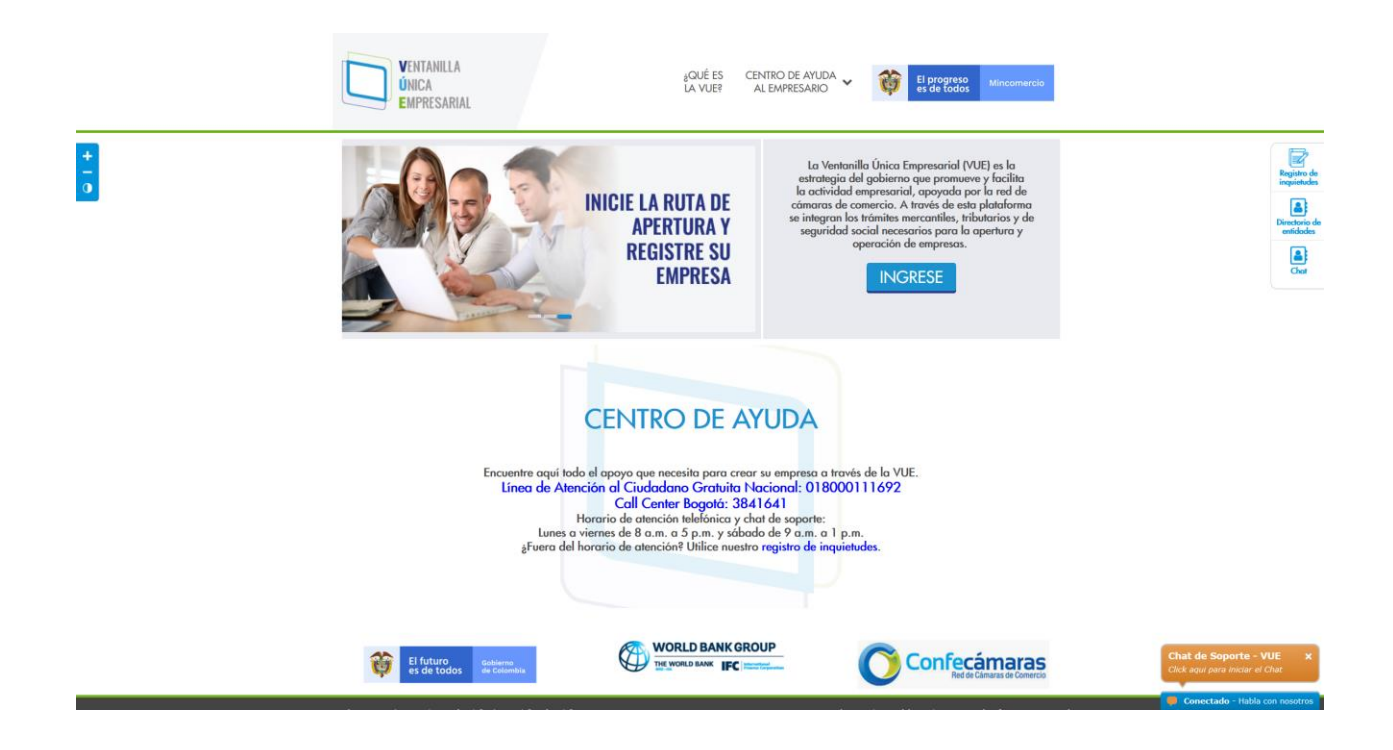

# CONSTITUCIÓN DE SOCIEDADES S.A.S.

# Contenido

| CREACIÓN DE EMPRESA                                        |
|------------------------------------------------------------|
| PROCESO DE REGISTRO DE USUARIO5                            |
| PROCESO DE CAMBIO DE CONTRASEÑA12                          |
| PROCESO DE CREACIÓN DE EMPRESA13                           |
| Inicio14                                                   |
| Preliquidación14                                           |
| Datos DIAN (PreRUT)15                                      |
| Nombres                                                    |
| Tipo de documento de constitución19                        |
| Documentos                                                 |
| Asistente para la creación del documento de constitución20 |
| Datos generales                                            |
| Socios                                                     |
| Representantes                                             |
| Revisores Fiscales27                                       |
| Formulario del Inscrito                                    |
| Ubicación                                                  |
| Organización                                               |
| Actividades económicas                                     |
| Datos financieros                                          |
| Enviar formulario                                          |
| Firmado electrónico                                        |
| Liquidación y pago                                         |
| Finalización del Trámite                                   |
| GLOSARIO                                                   |

# CREACIÓN DE EMPRESA

El Portal realiza una redirección a los sistemas registrales, esta guía documenta lo que ocurre en el Sistema Integrado de Información, en adelante SII, que es el sistema registral que utilizan las cuatro ciudades nuevas que ingresan a VUE, a saber: Armenia, Manizales, Pereira y Valledupar. Bogotá maneja su propio sistema de registro.

Los prerrequisitos para iniciar el proceso de creación de empresa:

- El usuario sabe qué tipo de empresa va a crear (en el Portal solo se puede realizar apertura de empresas tipo Persona Natural y Persona Jurídica tipo SAS). Si desea abrir una empresa diferente, debe acercarse a las instalaciones de la Cámara de Comercio o hacerlo por una plataforma diferente a la VUE.
- Conocer de antemano los datos de Capital, Activos, Códigos de Actividad Económica, Concepto de usos del suelo para la actividad económica y lugar de establecimiento de la empresa.
- Para efectos de aplicar a los beneficios de la Ley 1780, tener menos de 35 años, tener menos de 50 empleados y un capital menor a los cinco mil millones (\$5.000.000.000).
- El interesado, debe aprobar un proceso de validación de identidad que se realiza para minimizar los riesgos de suplantación de identidad.
- Al final, si el proceso de validación de identidad es exitoso, recibirá una clave, esta clave va a servir para firmar los documentos que se generen durante el proceso de apertura.

Debido a que es el último proceso que debe realizar el emprendedor/comerciante, una vez ha revisado la información dispuesta y ha utilizado la serie de consultas disponibles en el Portal, puede seleccionar la opción de "**CREE SU EMPRESA**" en la parte superior del Portal o en el menú gráfico que aparece en la página. Se detalla en la figura con cuadros rojos.

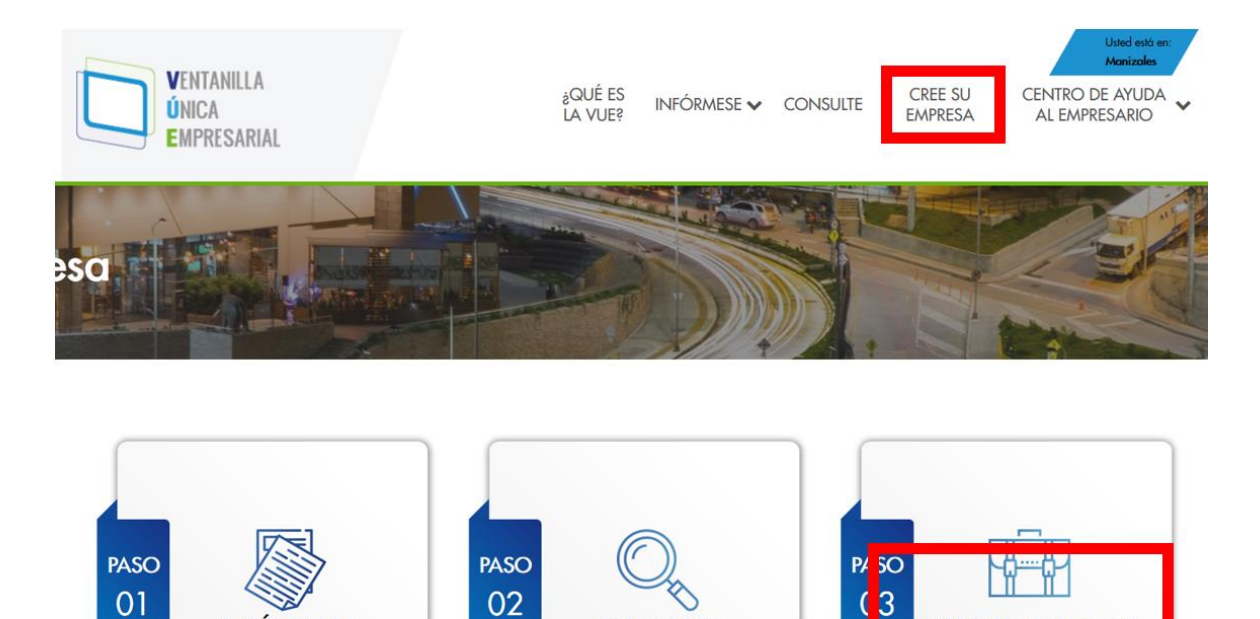

CONSULTE

(

CREE SU EMPRESA

De las opciones disponibles, seleccione "SOCIEDAD POR ACCIONES SIMPLIFICADAS SAS".

**INFÓRMESE** 

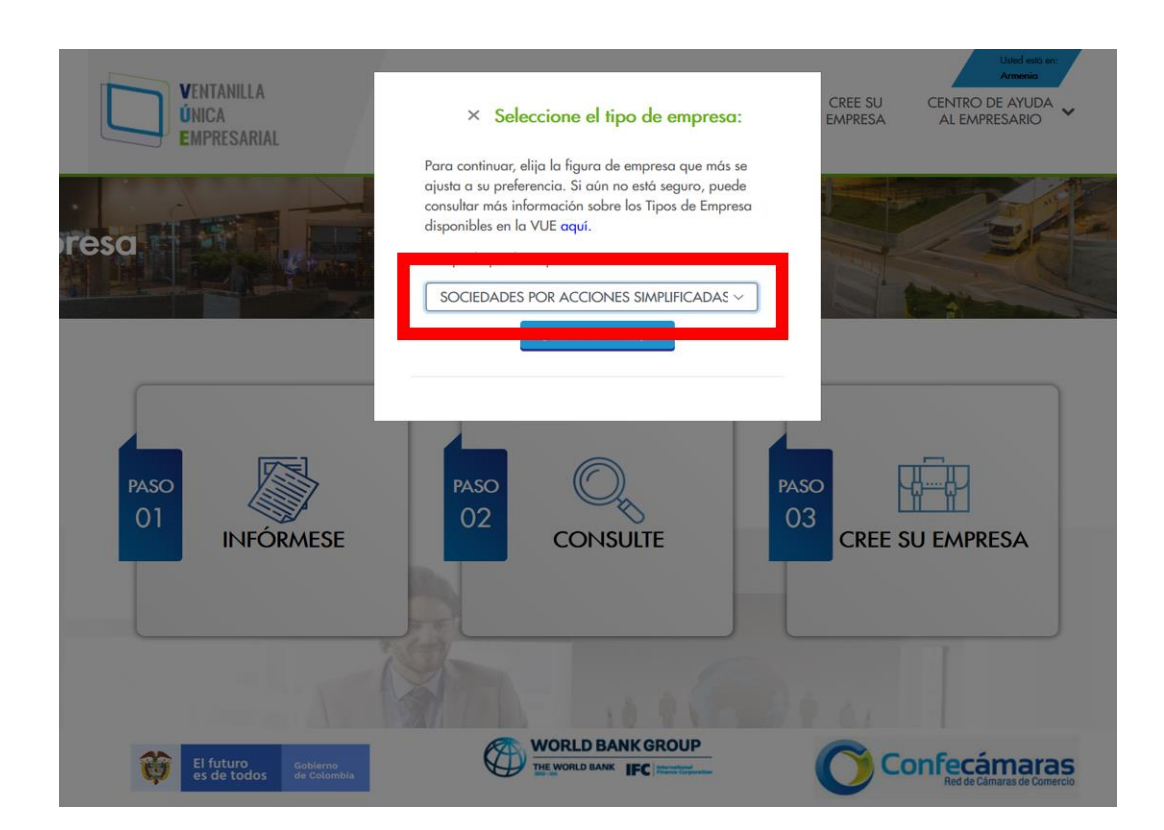

De clic en "CREAR EMPRESA" para continuar con el proceso.

| resa | disponibles en la VUE aquí.<br>Escoja el tipo de empresa* |  |
|------|-----------------------------------------------------------|--|
|      | SOCIEDADES POR ACCIONES SIMPLIFICADAS ~                   |  |
|      |                                                           |  |

# PROCESO DE REGISTRO DE USUARIO

Para realizar los procesos de creación de empresa en la VUE, es necesario realizar el registro de usuario en el sistema cameral de la ciudad seleccionada, para iniciar este proceso, de clic en "**Registrarse**".

| VENTANILLA<br>ÚNICA<br>EMPRESARIAL |                                       |   |
|------------------------------------|---------------------------------------|---|
|                                    | Iniciar Sesión                        |   |
|                                    | Correo Electrónico (*)                |   |
|                                    | Correo Electrónico Identificación (*) |   |
|                                    | Identificación                        |   |
|                                    | Celular (*)<br>Celular                |   |
|                                    | Clave (*)                             |   |
|                                    | <sub>ž</sub> Olvidó la contraseña?    |   |
|                                    |                                       |   |
|                                    | Registrarse                           | ] |

El proceso de validación de identidad se realiza a través de Certicámara, razón por la cual aparecerán pantallas que hacen referencia a esta empresa. Luego de digitar los datos solicitados en el formulario, de clic en "**Crear Usuario**"

| VENTANILLA<br>Única<br>Empresarial |
|------------------------------------|
|                                    |

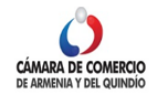

#### Registro

Diligencie los siguientes campos para crear su usuario en la CÁMARA DE COMERCIO DE ARMENIA

| Correo Electrónico |  |
|--------------------|--|
| Identificación (*) |  |
| Identificación     |  |
|                    |  |
| Celular (*)        |  |

Verificación de Identidad

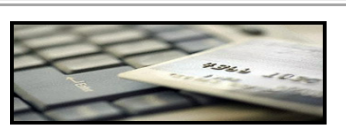

Apreciado usuario,

En cumplimiento de lo establecido en la Ley 527 de 1999 (Ley de Comercio Electrónico) y en el decreto 2364 de noviembre de 2012 que habilita en Colombia el uso de Firmas Electrónicas como alternativa a las Firmas Digitales para la realización de trámites en forma virtual, lo primero que debemos hacer para permitirle la presentación de trámites en forma NO PRESENCIAL es **Inscribirlo como Usuario Verificado**. Para ello hacemos uso de los servicios de las redes financieras, las cuales a través de un conjunto de preguntas que solo usted puede responder, nos dan el nivel adecuado de certeza acerca de su identidad.

Habiendo validado su identidad, le enviaremos un correo con una clave que <u>SOLO USTED CONOCERA</u> y al mismo tiempo le enviaremos a su número celular un código. Tanto la clave que le llegue como el código que le enviemos al celular deberá digitarlos para confirmar su acceso y aceptación de los términos del servicio y confirmar así la Inscripción.

Esta verificación es de suma importancia para permitirle, en forma segura, y previniendo problemas de suplantación, realizar trámites completamente electrónicos en nuestras plataformas de servicios virtuales.

Si usted no tiene **un correo electrónico personal** o no tiene **número de celular permanente**, no continue con este proceso de verificación pues dichos datos son indispensables. Si usted no tiene número de cédula de ciudadanía, es menor de edad, o no tiene

si usted no tiene numero de cedula de cludadarna, es menor de edad, o no tiene historial financiero, no continue con este proceso de verificación pues es una condición.

En caso de que no sea posible realizar la Inscripción como Usuario verificado en forma electrónica, puede acercarse a una de nuestras oficinas para que un asesor realice la inscripción en forma presencial.

Si está de acuerdo con el procedimiento planteado, por favor oprima el botón <u>CONTINUAR</u>", en caso contrario oprima el botón "<u>ABANDONAR</u>".

Abandonar

Continuar

Es necesario que el usuario lea detenidamente las condiciones del servicio expuestas en la pantalla anterior y seleccione la opción de acuerdo con lo que decida.

Si el usuario da clic en "**Abandonar**", el proceso se bloquea y **no** se podrá continuar con el trámite, si el usuario selecciona "**Continuar**", debe digitar la información solicitada en el siguiente formulario.

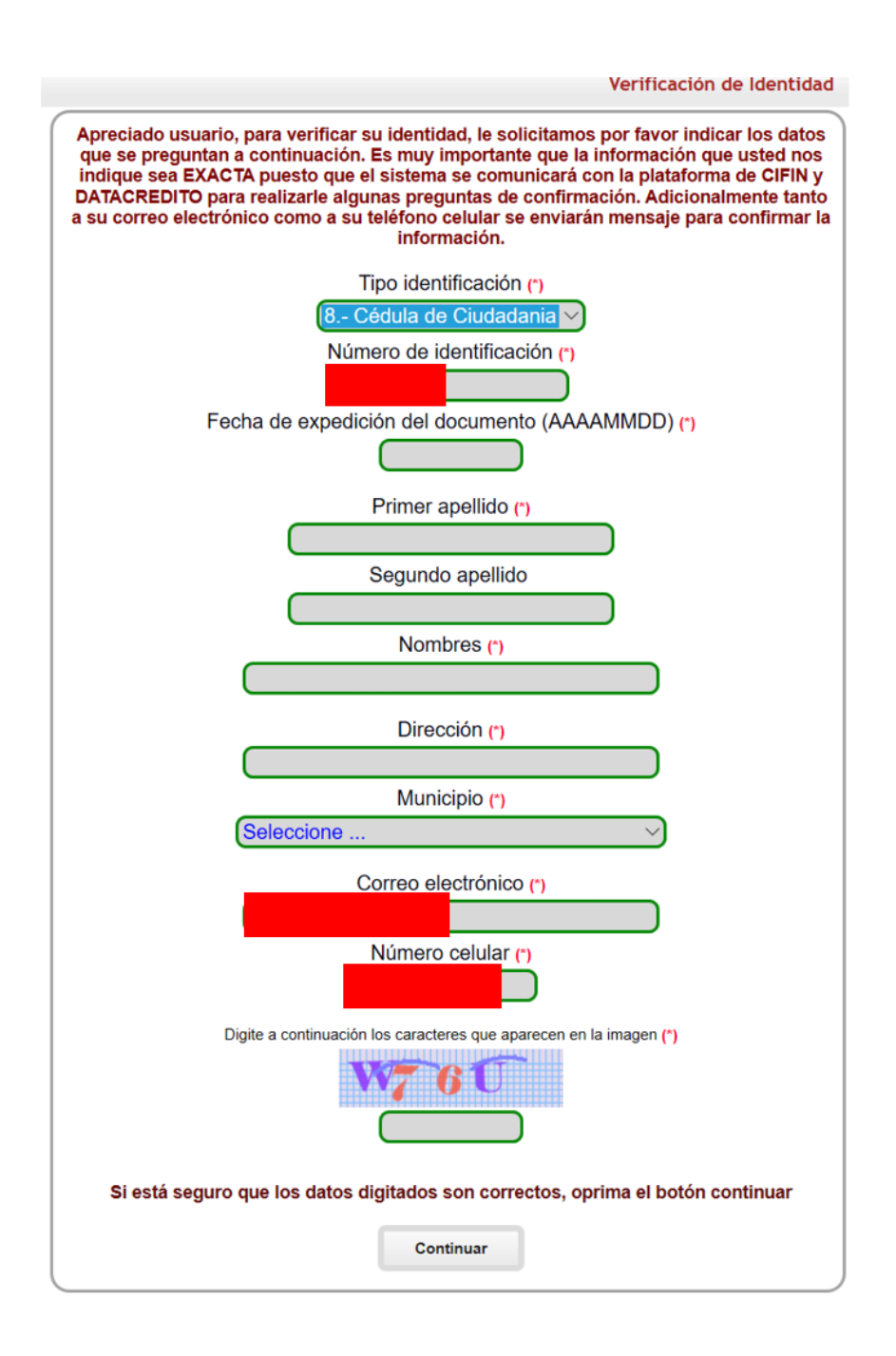

Si el usuario introduce la información de manera correcta, será dirigido a la siguiente pantalla.

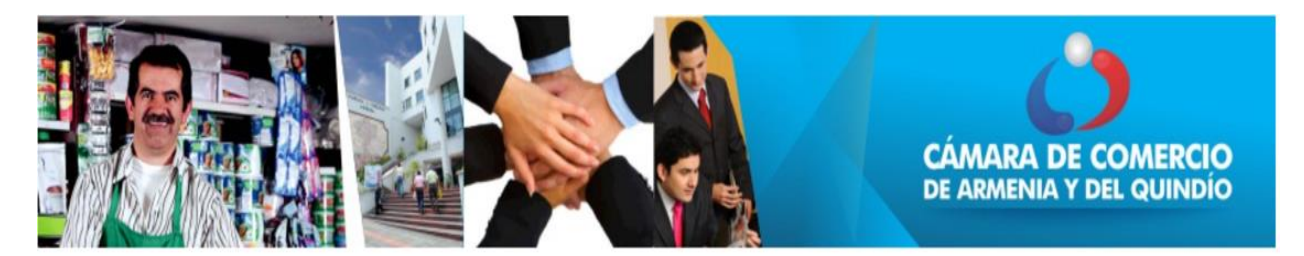

#### ACUERDO DE ACEPTACIÓN Y VERIFICACIÓN DE IDENTIDAD

JAVIER HERNANDO CORTES SANCHEZ identificado con cédula de ciudadanía número 79240633, usuario de los servicios en línea de la CAMARA DE COMERCIO DE ARMENIA manifiesta, mediante la aceptación de estos términos y condiciones de uso, que el mecanismo de autenticación es confiable y apropiado para el desarrollo de trámites ante la CAMARA DE COMERCIO DE ARMENIA, y que se trata de una manifestación de firma electrónica(garantizando la autenticidad e integridad, de conformidad por lo descrito en los artículos 4 y 5 del Decreto 2364 de 2012) se obliga el usuario a tratarla como un dato confidencial, personal e intransferible, siendo su responsabilidad exclusiva el manejo, administración y custodia de la clave generada.

Antes de llevar a cabo la generación y envío de la clave sugerida, usted deberá responder correctamente las preguntas sobre su historial crediticio y financiero. Si usted no es el titular del documento de identidad absténgase de diligenciar el cuestionario. Sólo el titular del documento de identidad estará en capacidad de realizar el proceso de generación de clave y de aprobar la verificación.

Seleccione la fecha de expedición de su documento de identidad y haga clic en "Continuar":

Para aprobar la verificación de identidad tenga en cuenta:

- 1. Deberá responder correctamente la totalidad de las preguntas realizadas.

 Tendrá un máximo de tres (3) intentos de responder correctamente.
 En caso de fallar los tres intentos permitidos, el sistema no le permitirá volver a realizar el trámite de solicitud de contraseña segura, por lo tanto deberá comunicarse con servicio al cliente en la Cámara de Comercio para que lo orienten en relación con el proceso que debe seguir.

Si usted no es el titular del documento de identidad número: 79240633 absténgase de diligenciar el cuestionario. Sólo el titular del documento de identidad estará en capacidad de realizar el proceso de generación de clave y de aprobar la verificación.

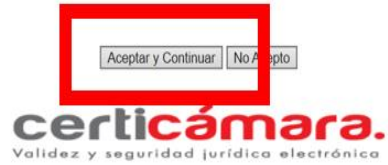

En esta pantalla, Certicámara informa acerca del proceso que continua y que está relacionado con la formulación de una serie de preguntas de las cuales solo el usuario debe conocer las respuestas correctas. El usuario debe dar clic en "Aceptar y Continuar" para tener acceso a dichos cuestionarios.

Si el usuario falla, un mensaje como el siguiente, le comunica que el proceso no ha sido exitoso. El sistema le da la opción de contestar hasta tres veces este formulario.

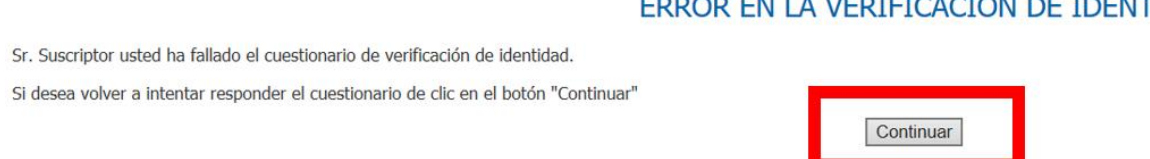

Al dar clic en "Continuar", el usuario accede a un nuevo set de preguntas. Si el proceso llega a un tercer intento y éste es fallido, el sistema de Certicámara bloquea automáticamente al usuario por 24 horas. El sistema registral SII bloquea al usuario hasta que este se comunique directamente con la cámara de comercio en la cual intento registrarse. Esto se realiza por motivos de seguridad minimizando el riesgo de suplantación de identidad.

# ERROR EN LA VERIFICACIÓN DE IDENTIDAD

El proceso exitoso (responder acertadamente el cuestionario suministrado por Certicámara) genera un SMS al celular junto con un correo con una asignación de clave a la dirección de email suministrada en el proceso de registro.

El sistema registral SII utiliza como llaves de validación, el número de cédula, el número celular y la dirección de correo suministrada en el proceso de registro. Cada uno de los pasos del proceso de validación de identidad utiliza un doble factor de autenticación, esto es, suministra los datos de registro al correo electrónico y al número celular para confirmar la identidad del usuario.

Aparece una pantalla como la que se muestra a continuación:

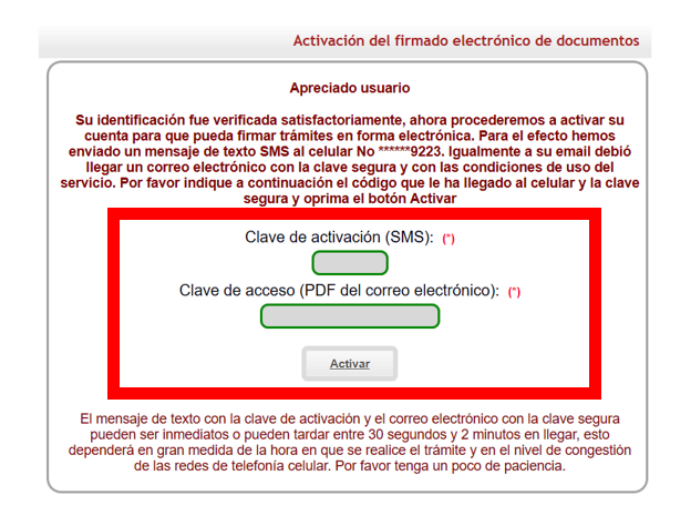

Derechos Reservados <u>Confecamaras</u>, PBX: (<u>57)-1 3814100</u>, Bogol? D.C., Colombia - Sur America, Copyright 2019 Licenciado para CAMARA DE COMERCIO DE ARMENIA Y DEL QUINDIO, Cra 14 # 23 - 15. Piso 2 - Edificio Camara de Comercio. Armenia - Q, PBX: 7412300, Contacto : sistemas@camaraarmenia.org.co, Declaración de privacidad

El usuario ingresa entonces el código de cuatro dígitos que llega vía SMS al celular y del correo, suministra la clave segura que viene en el documento adjunto.

**TENGA EN CUENTA:** La clave que se le asigna al usuario le permite acceder a los servicios que ofrece la cámara de comercio a través de la Ventanilla Única Empresarial, si el usuario requiere realizar procesos de creación de empresa, esta clave le sirve para procesos de apertura Persona Natural y/o Persona Jurídica. En un futuro le servirá para surtir procesos de operación de empresa.

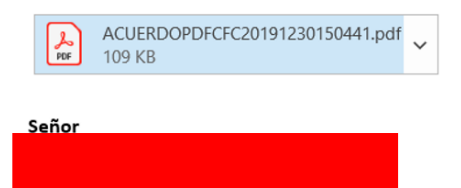

Anexamos al presente correo documento en pdf que contiene la contraseña segura para el acceso al sistema de trámites virtuales de la CAMARA DE COMERCIO DE ARMENIA.

Le sugerimos descargar el pdf adjunto, el cual viene firmado electrónicamente con sus datos y firmado digitalmente por la CAMARA DE COMERCIO DE ARMENIA, leerlo detalladamente y almacenarlo en un lugar seguro. Por favor no lo borre ya que contiene la contraseña para poder realizar trámites virtuales en nuestro portal.

Cordialmente

Dirección de Registros Públicos

CAMARA DE COMERCIO DE ARMENIA

Una vez introduce el código y la clave segura, el usuario se activa en la Cámara de Comercio y recibe una notificación vía correo indicando este hecho. La notificación tiene el siguiente formato:

He side activade en forma satisfictoria la opción de firmado electrónico de trómites virtuales pars el portal transaccional de la CAMARA DE COMERCIO DE ARMENIA Y DEL QUINDIO. Es importante entonces que ustad langa es cuenta los siguientes aspectos: 1 - La firma alactrónica de transacciones en forma la lazar trómites en el portal transaccional de la CAMARA DE COMERCIO DE ARMENIA Y DEL QUINDIO sin que se requiera para ello la presentación personal en muestras oficinas. Al haber activado esta funcionalidad, ustad padrá J. Balizar encosaciones en forma la delizaria trómites en el portal transaccional de la CAMARA DE COMERCIO DE ARMENIA Y DEL QUINDIO sin que se requiera para ello la presentación personal en muestras oficinas. Al haber activado esta funcionalidad, ustad padrá J. Balizar encosaciones en forma la delizaria de portal transaccional de la CAMARA DE COMERCIO DE ARMENIA Y DEL QUINDIO sin que se requiera para ello la presentación. J. Balizer on forma detectónica persona sub-entíficado de los registros públicos. J. Flaori trómites de la Registro al Proponentas y muescion esta mánicado monsories neam de régultary delixes y 2- Previewente henros estalados nu identidad lacomó uso del persicio de verificación que ofrece la firma Certicómara, servicio que consustar plus que consustad pude constatar especifica que contextaré que no syudes a confirmar que si es ustel quien está de frando alconicion. 3- Como resultado henros envidada en ucorreo electrónico: 4- Para realizar difirmado electrónico de transacciona y un transfirmito es de suma importancia que estre 4- Para realizar difirmado electrónico de transacciones como TOKEN VIRTUAL na teléfono celular de tal este que cada vez que uste requiera firmar un trómite pare presentar a la CAMARA DE COMERCIO DE ARMENIA Y DEL QUINDIO, la serie aseixado en serie de agreenta que esta a teléfonico de transacciones de unima o podrá es una importante requirín que seta 4- Para realizar difirmado electrónico de transacciones, utilizaremes como TOKEN VIRTUAL na teléfonica

Como hacer uso del servicio

Caundo usted requires firmar algún trámite en nuestro portal transaccional, el sistema le solicitará tres datos a saber: Su número de identidad, su correo electrónico y su número celular.
 Nuestro sistema validará que los tres datos digitados correspondan con los datos que usted entregó al momento de solicitar su activación y si estos concuerdan, le será enviada una clave de firmado vía SMS e su número celular.

Control testing and testing and testing a

dios electrónicos o en las cajas de nuestra entidad.

mana estimation con el asolor a mastra sinual. De hacere na caso de cambio de entemio de tamino celular). Por efectos de seguridad, la correso electrónico (mail) o de su número celular, por sí indisponsable que realicamos una <u>nuevo corrificación de</u> <u>identidad</u> en tal caso, el sistema en forma sutomática lo quierá en los pouso que se doben llever a cabo. La recomendamos especialmente que en caso de pórida de su teléfono cultar, cambio de número o cambio del correso electrónico, hage llegar a nuestras oficinas una comunicación firmada de un tel caso, el sistema en forma sutomática lo quierá en los pousos que se doben llever a cabo. La recomendamos especialmente que en caso de pórida de su teléfono cultar, cambio de número o cambio del correso electrónico, hage llegar a nuestras oficinas una comunicación firmada de un puíso y letra, acompañada de una conte de a dantidad, en la cual nos solicite inactivor el firmado electrónico explicando lar racones para es te hecho. Este paso es mesersoi para que el sistema inactivo su registro precio y nos permita la realización de uno

#### Responsabilidad

e ustal realiza en nuestras oficinas al momento de radicar un trámite, le recomendamos que al momento de firmar electrónicamente un trámite lo haga sin deleger este rtante que sea ustal mismo quien se excargue de dar esta información al sistema al momento de ser requesida. Teniendo en cuenta que el firmado electrónico de trámites SUSTITUYE LA PRESENTACION PERSONAL que usted realiza en nuestras oficinas al momento de radicar un trámite, le reco ero, es decir, como al momento de fir 1 SMS a ingún te

Soporte Legal nto de firmado electrónico se sovorta levalmente en el Decreto 2364 de noviembre 22 de 2012, el cual reza:

Este proceammento de formado selectrónicos de soporta legalimente en el Veretro 2002 en encuentro 2.2 de 2012, el cula reza: Artículo I: Firma Electrónico: Misoporta legalimente de nel Veretro 2002 en novamente 2.2 de 2012, el cula reza: Artículo I: Confabilidad de la firma alectrónica: Miso confabe y apropiado respecto de los fines para los cuales se utiliza la firma, atendidas todas las circunstancias del caso, así como cualquier scuerdo portinente. Artículo I: Confabilidad de la firma electrónica: La firma electrónica se considere confabe y apropiado respecto de los fines para los cuales se utiliza la firma, atendidas todas las circunstancias del caso, así como cualquier scuerdo portinente. Artículo I: Confabilidad de la firma electrónica: La firma electrónica se considere confabe para el propiado respecto de los fines para los cuales es utiliza la firma, atendidas todas las circunstancias del caso, así como cualquier scuerdo portinente. Los datos de casción de la firma electrónica es considere confabe para el propiado respecto de las fines para 2. Es posible datoctar cualquier alteración no autorizado con se ou utilizado, correspondes exclusionentes.

Artículo 6: Obligaciones del firmante (<u>Ustal</u>) (Subrayado no incluído en el decreto): El firmante del 1. Mantener el control y cuestodía sobre los dates de creación de la firma. 2. Actuar con diligencia para evitar la utilización no autorizada de sus datos de creación de la firma. 3. Des mise concues a cu<sup>ltaria</sup> en esta cuesta cuesta cuesta de sus datos de creación de la firma.

Actuar cos dilipencia pres evitar la utilización no autorizada de sues datos de creación de la frena.
 Der ación oportuno a cualquier persona que poses, lavas encibido o vayas e relición documentos o menajos de datos firmados electrónicamente por el firmante, si:

 a firmante sub que los datos de creación de la frena hen quedado en virtuédicio;
 la circumstancias de que los datos de creación de la frena hen quedado en virtuédición;
 la circumstancias de que los datos de creación de la frena hen quedado en virtuédicio;
 la circumstancias de que los datos de creación de la frena hen quedado en virtuédicio;
 la circumstancias de que los datos de creación de la frena hen quedado en virtuédicio;
 la circumstancias de que los datos de creación de la frena hen que dato en entredicio;
 Parigrifo;
 se circumstancias de que los que creación de la frena hen quedado en virtuédico acuado esto; netre estra, hen nida conocidos llegalmente por terceroal; corrent peligro de ser utilizados indebidamente; o el firmante ha perdido el control o custodia sobre los mismos y en general candinario ritor nituación que porga en duda la seguridad de la frena electrónica o que genera reparars sobre la calidad de la misma.
 Considenciones finales
 Con al objeto da facilitar-la teralización de terámites en relación con los Registres Públicos que administre muestre entidad, hemos habilitado estos mecentamos de firmado que consideramos cumplen cabalmente, la necesidad de identificarlo a ustel en forma clara de una parte; y de otra, nos permiter moverar con exectual de la deus o voluntada que uste sitas de haver el trimite (al momento de firmar con la clare única que la llaga ún SINS e su telifono caluar).
 Solo nos reste darla la la binueronida y esperamos que este nunce estricio le esa de utilid

Dirección de Registros Públicos

Una vez se logra la activación, el sistema lo redirige a la pantalla de registro.

| VENTANILLA<br>ÚNICA<br>EMPRESARIAL |                        |
|------------------------------------|------------------------|
|                                    | Iniciar Sesión         |
|                                    | Correo Electrónico (*) |
|                                    | Correo Electrónico     |
|                                    | Identificación (*)     |
|                                    | Identificación         |
|                                    | Celular (*)            |
|                                    | Celular                |
|                                    | Clave (*)              |
|                                    | żOlvidó la contraseña? |
|                                    | Ingresar               |
|                                    | Registrarse            |

El usuario digita los datos solicitados y en el campo "**Clave**", digita la clave que le fue suministrada vía correo y da clic en "**Ingresar**", aparece la siguiente pantalla:

| VENTANILLA<br>ÚNICA<br>EMPRESARIAL |                                                                                                    | Cámara de Comercio<br>de Manizales por Caldas |
|------------------------------------|----------------------------------------------------------------------------------------------------|-----------------------------------------------|
|                                    | Condiciones para uso del servicio matrícula Persona Jurídica                                                                                                    |                                               |
|                                    | Este servicio le permitirá realizar virtualmente el trámite de la Matrícula Mercantil de su empresa<br>como persona jurídica S.A.S.<br>¿Dudas sobre trámite para otros tipos de sociedades? <b>Contáctenos.</b>            |                                               |
|                                    | Advertencias                                                                                                    |                                               |
|                                    | • El sistema asume que quien diligencie este formulario es uno de los representantes legales principales, que debe ser persona natural.                                                                                    |                                               |
|                                    | <ul> <li>Admite trámites cuyo documento tanto de los socios como el representante legal sean cédula<br/>de ciudadanía o documento de extranjería. Documentos de identificación diferentes no son<br/>admitidos.</li> </ul> |                                               |
|                                    | Cancelar                                                                                                    |                                               |
|                                    | VUE - VENTANILLA ÚNICA EMPRESARIAL I CÁMARA DE COMERCIO DE MANIZALES POR CALDAS                                                                                                    |                                               |

# PROCESO DE CAMBIO DE CONTRASEÑA

En caso de haber olvidado la contraseña, se puede realizar la recuperación de la siguiente manera: En la pantalla haga clic en la opción "¿Olvidó la contraseña?"

| orreo Electronico | » (*)                 |    |
|-------------------|-----------------------|----|
| Correo Electrónic | 0                     |    |
| dentificación (*) |                       |    |
| Identificación    |                       |    |
| Celular (*)       |                       |    |
| Celular           |                       |    |
| Clave (*)         |                       |    |
| Clava             |                       |    |
|                   | ¿Olvidó la contraseño | ış |
|                   |                       |    |
|                   | Ingresar              |    |
|                   |                       |    |

El sistema lo dirige a la siguiente pantalla:

| Diligencie <mark>l</mark> os siguiente | s campos para recuperar su clave en el portal VUE |
|----------------------------------------|---------------------------------------------------|
| Correo Electrónico (*)                 |                                                   |
| Correo Electrónico                     |                                                   |
| dentificación (*)                      |                                                   |
| Identificación                         |                                                   |

Debe introducir los datos solicitados, dar clic en "**Recuperar Clave**" y a vuelta de correo recibirá una nueva clave para realizar el ingreso al Portal.

# PROCESO DE CREACIÓN DE EMPRESA

#### El usuario da clic en "Continuar" en esta pantalla

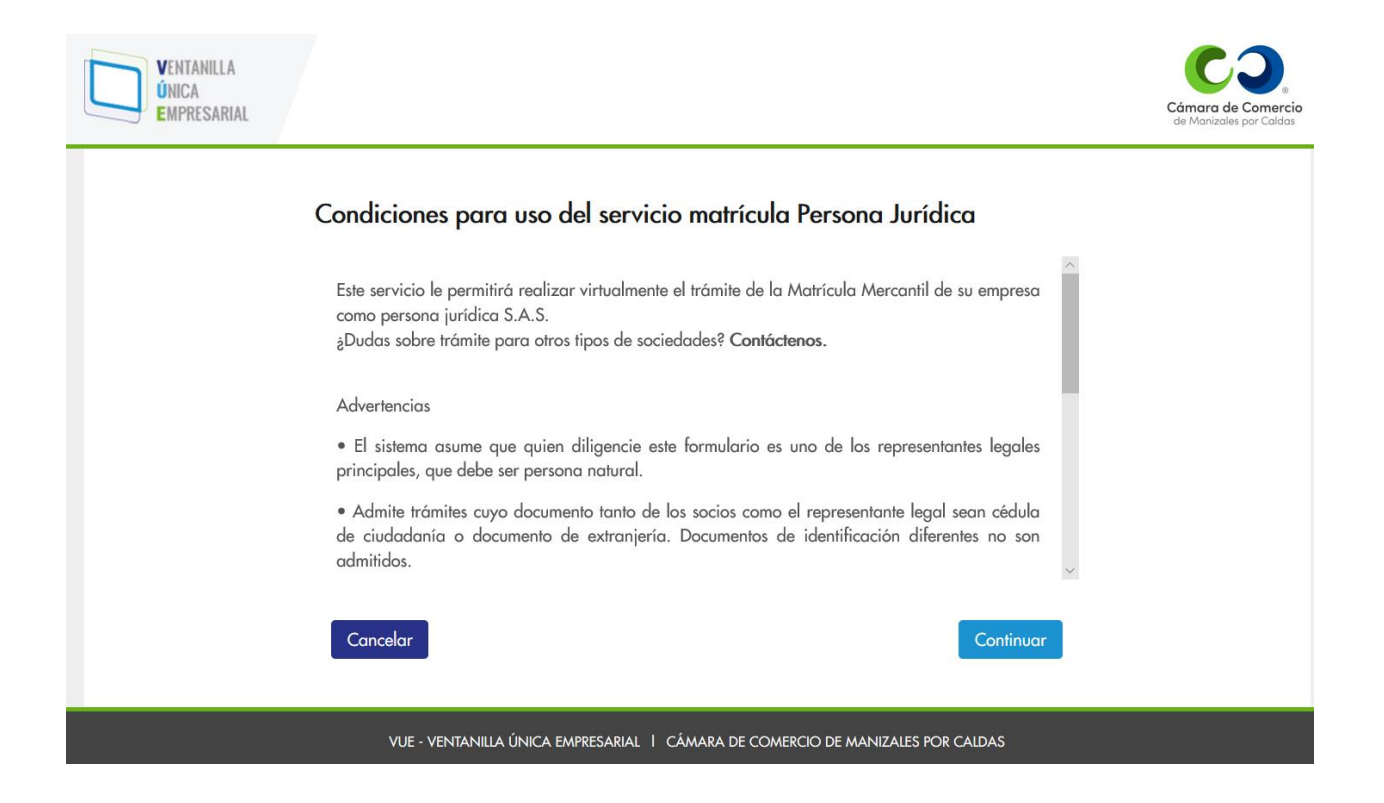

El usuario accede al proceso de creación de empresa en el SII que tiene nueve pasos.

## Inicio

| Inicio                   | Nuevo trámite de constitución de sociedad SAS                                                                                                    |
|--------------------------|----------------------------------------------------------------------------------------------------|
| Preliquidación           |                                                                                                    |
| PreRUT                   | Por favor diligencie los datos del formulario, una vez haya concluido, de clic en CONTINUAR. Recuerde que los datos<br>marcados con asterisco (*) son obligatorios. |
| Nombres                  |                                                                                                    |
| Documentos               | ¿Desea continuar un trámite iniciado con anterioridad? Seleccione Trámites en proceso.                                                                              |
| Liquidación              | Datos de la Sociedad                                                                                                    |
| Firmado Electrónico      |                                                                                                    |
| Pago                     | Capital de la Sociedad <sup>e</sup> Activos <sup>e</sup> 😧 Número Empleados <sup>e</sup>                                                                            |
| Finalización del Trámite |                                                                                                    |
|                          | ¿La sociedad tiene un único socio y es persona natural?*                                                                                                    |
|                          | Seleccione •                                                                                                    |
|                          | Seleccione el número de Establecimientos*                                                                                                    |
|                          | Ninguno         v                                                                                                    |

#### Datos de los Establecimientos

#### NINGUNO

| Otros Servicios                                                                    |                                                                   |
|------------------------------------------------------------------------------------|-------------------------------------------------------------------|
| ¿Desea comprar el Certificado de Existencia y<br>Representación Legal?             | Número de certificados                                            |
| SI •                                                                               | 1 *                                                               |
| ¿Desea registrar su Libro Electrónico de Actas de Juntas<br>de Socios o Asambleas? | ¿Desea registrar su Libro Electrónico de Accionistas o<br>Socios? |
| SI                                                                                 | SI                                                                |
|                                                                                    |                                                                   |

Continuar

# Preliquidación

Con los datos suministrados en la sección de "Inicio" detallada en la figura anterior, el componente de creación de empresa realiza la preliquidación del proceso de creación de empresa.

En este caso, las condiciones fueron:

- No hay empleados (0 empleados)

- Capital de \$10.000.000
- Activos de \$ 5.000.000
- Adquiere un Certificado de Existencia y Representación Legal
- Adquiere el libro electrónico de Actas de Juntas de Socios
- Adquiere el libro electrónico de Accionistas o socios
- No inscribe establecimientos

El resultado es el siguiente:

| Inicio 🕑                 | Preliquidación                                                                         |                                                               |          |            |         |  |
|--------------------------|----------------------------------------------------------------------------------------|---------------------------------------------------------------|----------|------------|---------|--|
| Preliquidación           | Tipo de Trámite : Registro de Matrícula para Persona Jurídica con 0 establecimiento(s) |                                                               |          |            |         |  |
| PreRUT                   | #                                                                                      | Nombre                                                        | Cantidad | Activos    | Valor   |  |
| Nombres                  | 1                                                                                      | CONSTITUCION SAS SOCIO UNICO CONTROLANTE                      | 1        | 10.000.000 | 45.000  |  |
| Datos del Controlador    | 2                                                                                      | MATRICULA PERSONA JURIDICA                                    | 1        | 5.000.000  | 36.000  |  |
| Tipo de Documento        | 3                                                                                      | CONFIG, MODIF Y DECLAR. DE EXISTENCIA DE GRUPO<br>EMPRESARIAL | 1        | 10.000.000 | 45.000  |  |
| Documentos               | 5                                                                                      | IMPUESTO DE REGISTRO(SIN CUANTIA)                             | 1        | 10.000.000 | 110.400 |  |
| Firmado Electrónico      | 6                                                                                      | FORMULARIO REGISTRO MERCANTIL                                 | 1        |            | 6.100   |  |
| Liquidación y Pago       | 7                                                                                      | CERTIFICADO EXISTENCIA Y REPRESENTACION LEGAL                 | 1        |            | 6.100   |  |
| Finalización del Trámite | 8                                                                                      | LIBROS DE COMERCIO - ACTAS                                    | 1        |            | 15.000  |  |
|                          | 9                                                                                      | LIBROS DE COMERCIO - ACCIONISTAS                              | 1        |            | 15.000  |  |
|                          | 10                                                                                     | BENEFICIO MATRICULA 100% LEY 1780                             | 1        | 5.000.000  | -36.000 |  |
|                          |                                                                                        |                                                               |          |            |         |  |

Total: \$242.600 Continuar

Regresar

# Datos DIAN (PreRUT)

Al dar clic en **"Continuar**", el sistema muestra la siguiente pantalla que le solicita al usuario diligenciar los datos de **"Número de Formulario"** y **"Teléfono**" son las llaves de identificación que utiliza la DIAN para reconocer los trámites de PreRUT que son solicitados en su sistema.

| Inicio 🖸                 | PreRUT DIAN                                                       |                                                                   |                                                                                                    |
|--------------------------|-------------------------------------------------------------------|-------------------------------------------------------------------|----------------------------------------------------------------------------------------------------|
| Preliquidación 🛛         | Por favor diligencie los datos del                                | formulario, una vez haya conclu                                   | uido, de clic en CONTINUAR. Recuerde que los da                                                         |
| PreRUT                   | marcados con asterisco (*) son o                                  | oligatorios.                                                      | ,                                                                                                    |
| Nombres                  | Mate                                                              |                                                                   |                                                                                                    |
| Datos del Controlador    | Para iniciar su proceso de regi                                   | stro, el primer paso es el diligen                                | nciamiento del formulario PRE-RUT. Con este                                                             |
| Tipo de Documento        | formulario usted realiza ante la<br>empresa. Luego de hacer click | a DIAN la declaración de datos<br>en el botón Diligenciar Formula | básicos y responsabilidades tributarias de su nuev<br>rio PRE-RUT, seleccione en Tipo de Inscripción la |
| Documentos               | opción Cámara de Comercio y                                       | haga click en el botón Continue                                   | ar.                                                                                                    |
| Liquidación              | DILIGENCIAR FORMULARIO P                                          | RERUT                                                             |                                                                                                    |
| Firmado Electrónico      | Datos del PRERUT de la D                                          | DIAN                                                              |                                                                                                    |
| Pago                     | Número de Formulario*                                             | Teléfono*                                                         | 4. Número de formulario 1496960274                                                                      |
| Finalización del Trámite |                                                                   |                                                                   |                                                                                                    |
|                          |                                                                   |                                                                   | (415)7707212499934(8020) 000001496960274 8                                                              |
|                          |                                                                   |                                                                   |                                                                                                    |

Cuando el usuario da clic en la opción "**DILIGENCIAR FORMULARIO PreRUT**" es enviado a la plataforma de la DIAN para la creación del formulario PreRUT como se muestra a continuación:

**Tenga en cuenta**: El usuario debe utilizar la opción **"Cámara de Comercio"** tal como se muestra en la figura para que el documento que se genere le permita avanzar en el proceso de creación de empresa.

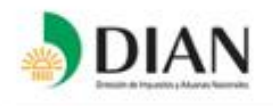

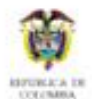

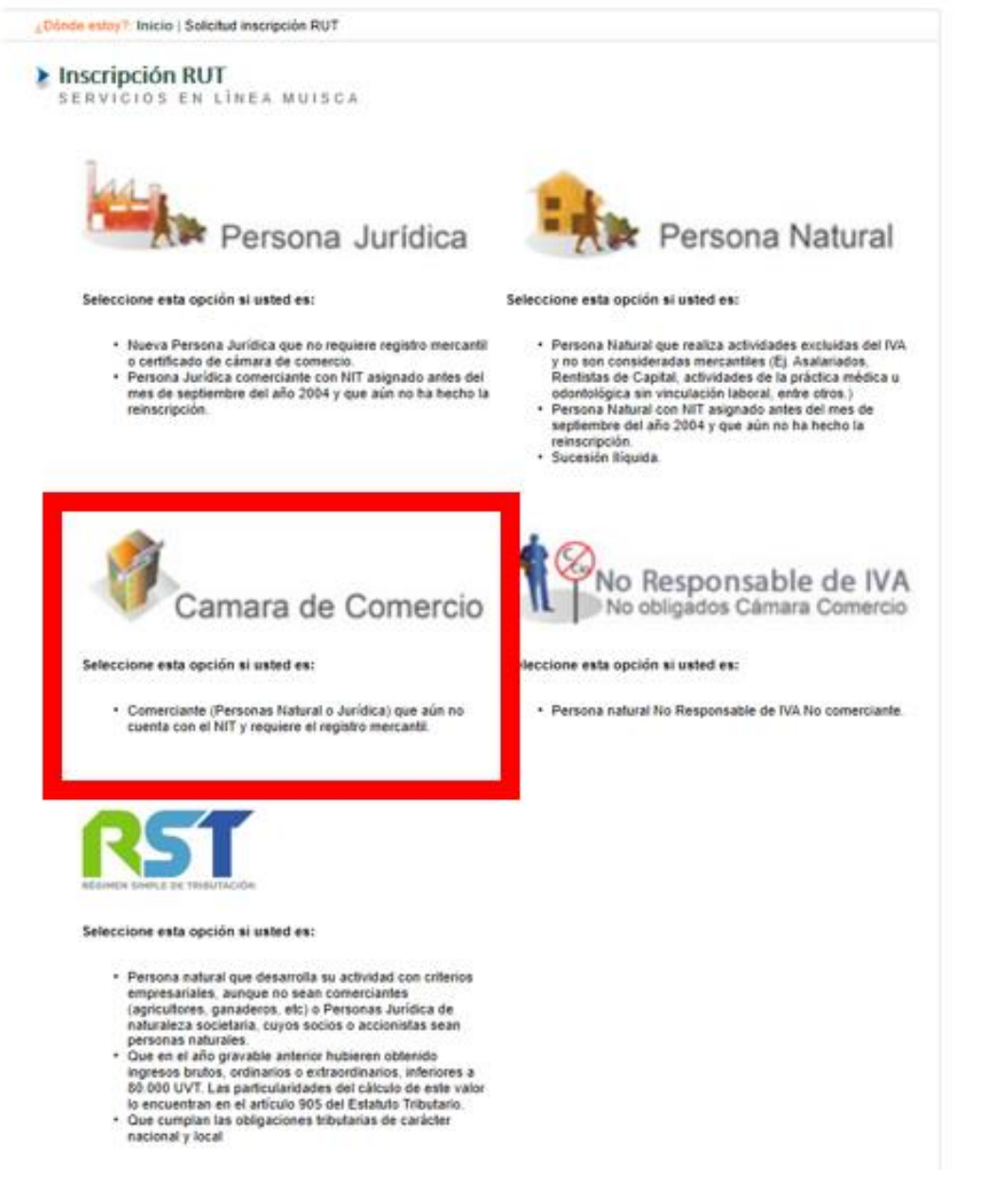

Cuando el usuario diligencia los campos "Número de Formulario" y "Teléfono" el sistema se conectará con la DIAN para obtener la información diligenciada en el formulario PreRUT como se muestra a continuación:

| Inicio                   | PreRUT DI                                                                                                    | IAN                                                                                 | GISELLY AIMENA KODKIGUEZ OW      |
|--------------------------|----------------------------------------------------------------------------------------------------|-------------------------------------------------------------------------------------|----------------------------------|
| Preliquidación           | Solution Strengthered Strengthered Stren | latos del PRERUT de la DIAN                                                         |                                  |
| PreRUT                   | A Tengg on su                                                                                                    |                                                                                     |                                  |
| Nombres                  | Los datos obten                                                                                                    | nidos del formulario prerut no podrán ser modificados en el                         | trámite.                         |
| Datos del Controlador    |                                                                                                    |                                                                                     |                                  |
| Tipo de Documento        | Datos del PR                                                                                                    | RERUT de la DIAN                                                                    |                                  |
| Documentos               | Se encontraron                                                                                                    | los siguientes datos asociados el número de formulario 146                          | 68994160 y el número de teléfono |
| Liquidación              | 3142565432 :                                                                                                    |                                                                                     |                                  |
| Firmado Electrónico      | Razón social : C                                                                                                    | OIKOS S.A.S.                                                                        |                                  |
| Pago                     | Dirección Princi<br>Correo electróni                                                                                                    | i <b>pal :</b> CR 19 12 90, MANIZALES - CALDAS<br>i <b>ico :</b> rescobar@gmail.com |                                  |
| Finalización del Trámite | Actividades Eco                                                                                                    | onómicas:                                                                           |                                  |
|                          | Código                                                                                                    | Nombre                                                                              | Fechas CIIU                      |
|                          | 4111                                                                                                    | Construcción de edificios residenciales                                             | 02/10/2019                       |
|                          | Para utilizar los                                                                                                    | s datos anteriores en el trámite de clic en CONTINUAR.                              |                                  |
|                          |                                                                                                    |                                                                                     |                                  |
|                          |                                                                                                    |                                                                                     |                                  |

Aparecen los datos registrados en la DIAN y relacionados con este usuario en particular. Se da clic en "Continuar".

# Nombres

| Inicio                   | C | GISELLY XIMENA RODRIGUEZ OVALLE                                                                                 |
|--------------------------|---|----------------------------------------------------------------------------------------------------|
| Preliquidación           | ¢ | Nombre de la empresa                                                                                            |
| PreRUT                   | ¢ | Por favor diligencie los datos del formulario, una vez haya concluido, de clic en CONTINUAR. Recuerde que los d |
| Nombres                  |   | marcados con asterisco (*) son obligatorios.                                                                    |
| Datos del Controlador    |   | Razón Social                                                                                                    |
| Tipo de Documento        |   | OIKOS S.A.S.                                                                                                    |
| Documentos               |   | SIGLA DE LA EMPRESA                                                                                             |
| Liquidación              |   | OKS                                                                                                    |
| Firmado Electrónico      |   |                                                                                                    |
| Pago                     |   | Regresar                                                                                                    |
| Finalización del Trámite |   |                                                                                                    |

De clic en "Continuar" si la información es verídica.

# Tipo de documento de constitución

En este paso el usuario debe seleccionar si desea utilizar el asistente del portal para crear su documento de constitución o si desea adjuntar al trámite un documento de constitución ya existente en formato PDF.

| Inicio                   | ¢ | Documento de Constitución                                                                                                    | ULE 🔺         |
|--------------------------|---|----------------------------------------------------------------------------------------------------|---------------|
| Preliquidación           | ¢ |                                                                                                    |               |
| PreRUT                   | e | Importante                                                                                                    |               |
| Nombres                  | C | El portal VUE dispone de un asistente que puede ayudarle a crear el documento de constitución para su emp<br>El uso de este asistente es opcional, por lo que si usted ya tiene su documento de constitución firmado por to | oresa.<br>dos |
| Datos del Controlador    | ¢ | los socios, puede adjuntarlo en tormato digital en el trámite de constitución de la sociedad                                                                                                    |               |
| Tipo de Documento        |   |                                                                                                    |               |
| Documentos               |   | Seleccione según su caso:                                                                                                    |               |
| Liquidación              |   | Descargar la plantilla del documento de consti                                                                                                    | itución       |
| Firmado Electrónico      |   | Opcion 1. Deseo crear el documento de constitucion para mi empresa utilizando el asistente del portal.                                                                                                    |               |
| Pago                     |   | Opción 2. Ya tengo el documento de constitución firmado por los socios para adjuntarlo en el trámite                                                                                                    |               |
| Finalización del Trámite |   |                                                                                                    |               |

Seleccione una de las dos (2) opciones y de clic en "Continuar".

## Documentos

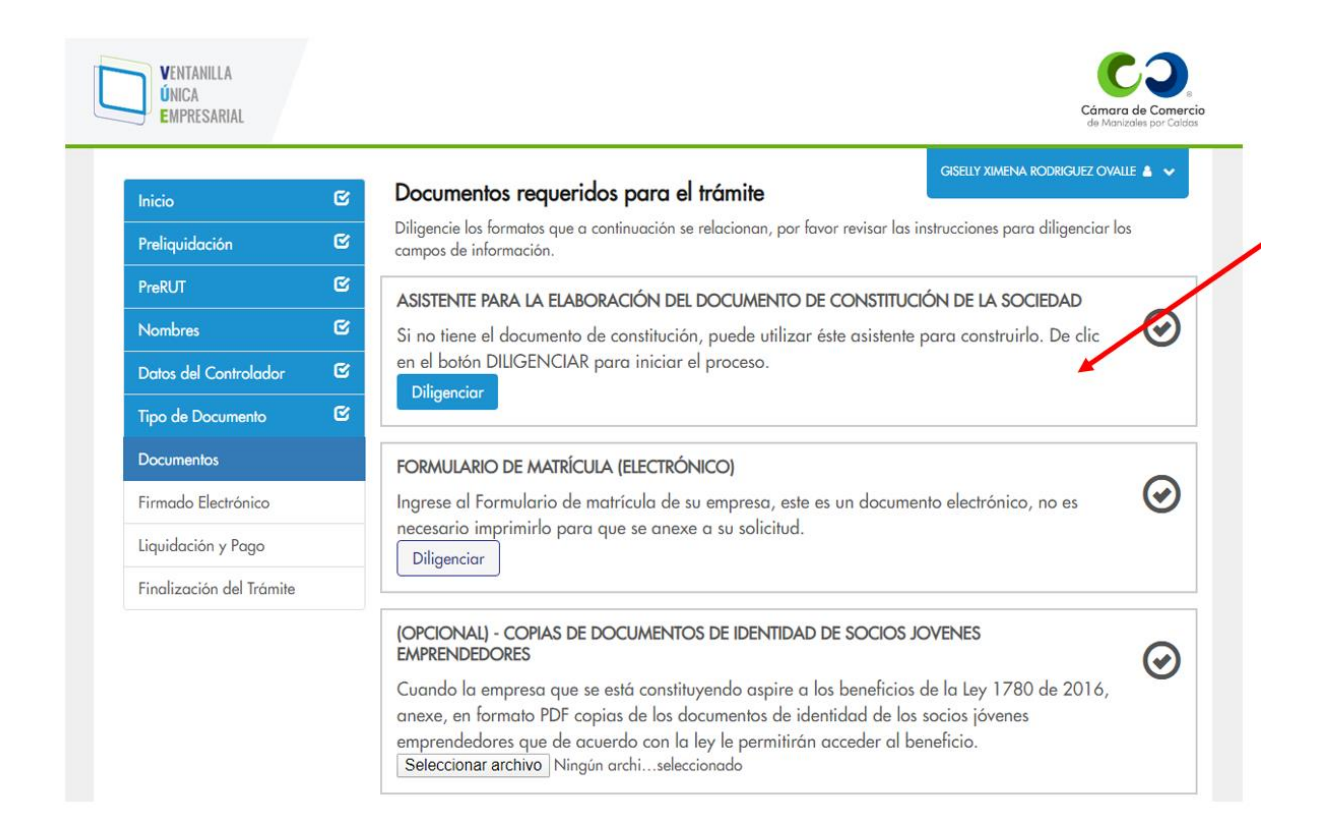

# Asistente para la creación del documento de constitución

Por medio de los cuatro (4) pasos del asistente, el usuario podra crear el documento de constitución de la sociedad.

## Datos generales

En el primer paso del asistente están los datos básicos para la constitución de la SAS que son las fechas de constitución, capitales y el objeto social.

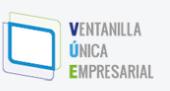

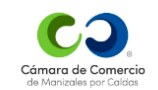

#### GISELLY XIMENA RODRIGUEZ OVALLE 💧 🗸 OIKOS S.A.S. C PERSONA JURIDICA - SOCIEDAD POR ACCIONES SIMPLIFICADA Datos Generales Estado : Elaboración Socios Por favor diligencie los datos del formulario, una vez haya concluido, de clic en CONTINUAR. Recuerde que los datos Representantes marcados con asterisco (\*) son obligatorios. **Revisores Fiscales** Datos Generales del documento Finalizar Fecha de Constitución\* Tipo de duración\* 30/12/2019 Duración indefinida ۳ Capital de la sociedad Valor nominal de la acción \* 0 0 Número Acciones Capital Autorizado\* Total Capital Autorizado \* 0 0 0 0 Número Acciones Capital Suscrito \* Total Capital Suscrito \* 0 🔞 0 0 Número Acciones Capital Pagado \* Total Capital Pagado \* 0 😧 0 0

| Usted ha seleccionado el modelo de minuta asistida, el cual tiene predefinido el siguiente objeto social: "L<br>sociedad tendrá como objeto principal cualquier actividad comercial o civil, lícita. (Numeral 5, articulo 5<br>Ley 1258 de 2018)".                                                               | ¿Si desea agregar una clausula de<br>Arbitramento?                                                         | • 0                                                                                                    |
|----------------------------------------------------------------------------------------------------|----------------------------------------------------------------------------------------------------|----------------------------------------------------------------------------------------------------|
| Objeto social<br>Si desea cambiar el objeto predefinido puede seleccionarlo de acuerdo a los CIIU de su emprendimiento u<br>la siguiente opción : editar objeto social.<br>La sociedad tendrá como objeto principal cualquier actividad comercial o civil, licita. (Numeral 5, articula<br>la Ley 1258 de 2018). | Usted ha seleccionado el modelo de minu<br>sociedad tendrá como objeto principal cu<br>Ley 1258 de 2018)". | uta asistida, el cual tiene predefinido el siguiente objeto social: "La<br>valquier actividad comercial o civil, lícita. (Numeral 5, articulo 5 d |
| Si desea cambiar el objeto predefinido puede seleccionarlo de acuerdo a los CIIU de su emprendimiento u<br>la siguiente opción : <b>editar objeto social</b> .<br>La sociedad tendrá como objeto principal cualquier actividad comercial o civil, licita. (Numeral 5, articula<br>la Ley 1258 de 2018).          | Objeto social                                                                                              |                                                                                                    |
| La sociedad tendrá como objeto principal cualquier actividad comercial o civil, licita. (Numeral 5, articula<br>la Ley 1258 de 2018).                                                                                                    | Si desea cambiar el objeto predefinido pue<br>la siguiente opción : editar objeto social.                  | ede seleccionarlo de acuerdo a los CIIU de su emprendimiento ut                                                                                   |
|                                                                                                    | La sociedad tendrá como objeto principa<br>la Ley 1258 de 2018).                                           | l cualquier actividad comercial o civil, lícita. (Numeral 5, articulo                                                                             |

El portal la da la opción al usuario de cambiar el objeto social por defecto de la sociedad, sugiriéndole objetos sociales relacionados con los códigos de actividad económica diligenciadas en el formulario PreRUT.

El usuario puede seleccionar uno o varios de los objetos sociales sugeridos por el sistema.

| Coalgo de acimidad econo                                                                                       | imica                                                                                                    |                                                                                              |
|----------------------------------------------------------------------------------------------------|----------------------------------------------------------------------------------------------------|----------------------------------------------------------------------------------------------|
| Todos                                                                                                    | •                                                                                                    |                                                                                              |
| De la siguiente tabla selec                                                                                    | cione los objetos sociales que describan mejor el objeto social de su empresa.                                                                                                    |                                                                                              |
|                                                                                                    | Objeto social                                                                                                    | Seleccionar                                                                                  |
| La sociedad tendrá por o<br>productos relacionados a<br>desarrollo de su objeto sa<br>indicado, siempre y cuor | bjeto social la comercialización, compra y venta al par menor de toda clase de<br>on libros, periódicas, materiales y artículas de papeleria y escritoria. Para el<br>scial podrà realizar cualquier atra actividad conexo o complementoria a la antes<br>do sean de licito comercio y necesaria para la consecución del giro social.           |                                                                                              |
| La sociedad tendrá por o<br>exportación de todo tipo<br>actividad análogo o com<br>para la consecución del p   | bjeto social la fabricación, comercialización, distribución, venta al mayor y al detal y<br>de productos de panaderia, pastelería y alimentación y en general, cualquier atra<br>xa con las antes indicadas, siempre y cuando sean de licito comercio y necesaria<br>gro social.                                                                | Ð                                                                                            |
| Cancelar                                                                                                    |                                                                                                    | Agregor                                                                                      |
| _                                                                                                    | "Si desea combiar el objeto predefinido puerle "seleccionarla de acuerdo a las CBU o<br>lo siguiente opción : editor objeto social                                                                                                    | le su emprendimien                                                                           |
|                                                                                                    | La sociedad tendrá por objeto social la convecialización, compra y senta al por m<br>productos milacionados con libras, periódicos, materiales y articulos de papeleria<br>desamble de su objeto social padrá malizar cualquier atm actividad conexo o cos<br>instituidos, siempre y mendo sean de licito conercio y messario para la desención | enor de todo close<br>y escritorio. Poro el<br>rgilementario o la o<br>In del gira social la |
|                                                                                                    |                                                                                                    |                                                                                              |

Diligencie los datos de acuerdo con la situación de la empresa. Cada uno de los campos despliega información relacionada. Si requiere información adicional por favor utilice nuestros canales de atención.

#### Socios

En este paso el usuario podrá diligenciar la información de los socios de la empresa. Para registrar un socio el usuario deberá dar clic en el botón "*Agregar Socio*".

| VENTANILLA<br>ÚNICA<br>Empresarial |   |                                                                                                    | Cámara de Comercia<br>de Manizales por Celdas |
|------------------------------------|---|----------------------------------------------------------------------------------------------------|-----------------------------------------------|
| Inicio                             | C | GEORGE SAS                                                                                                    | GISELLY XIMENA RODRIGUEZ OVALLE 🛔 🔨           |
| Datos Generales                    | C | PERSONA JURIDICA - SOCIEDAD POR ACCIONES SIMPLIFICADA<br>Estado : Elaboración                                                       |                                               |
| Socios                             |   |                                                                                                    |                                               |
| Representantes                     |   | Por tavor diligencie los datos del tormulario, una vez haya concluido, de clic en CO<br>marcados con asterisco (*) son obligatorios | NTINUAR. Recuerde que los datos               |
| Revisores Fiscales                 |   |                                                                                                    |                                               |
| Finalizar                          |   | Socios                                                                                                    | Agregar Socio                                 |
|                                    |   | No se encontraron socios                                                                                                    |                                               |
|                                    |   | Regresar                                                                                                    | Continuar                                     |
|                                    |   | VUE - VENTANILLA ÚNICA EMPRESARIAL I CÁMARA DE COMERCIO DE MANIZALES POR CALDAS                                                     |                                               |

El formulario del registro de socios contiene la siguiente información:

| Datos generales del Socio                 |                                        |
|-------------------------------------------|----------------------------------------|
| Tipo de Persona*                          |                                        |
| Persona Natural 🔻                         |                                        |
| Tipo de Documento*                        | Número de Documento *                  |
| Cédula de ciudadanía 🔻                    |                                        |
| Primer Nombre*                            | Segundo Nombre                         |
| Primer Apellido*                          | Segundo Apellido                       |
|                                           |                                        |
| Fecha Nacimiento *                        | Genero                                 |
| <b>#</b>                                  | Selecione 🔻                            |
| Celular*                                  | Email*                                 |
|                                           | ्<br>्<br>्                            |
| Departamento de Expedición del Documento* | Municipio de Expedición del Documento* |
| Seleccione 🔻                              | Seleccione 🔻                           |
| Fecha Expedición del Documento*           |                                        |
| <b>#</b>                                  |                                        |
| ¿Es representante legal?*                 |                                        |
| NO T                                      |                                        |
|                                           |                                        |

| Datos del Domicilio del Socio |              |
|-------------------------------|--------------|
| País de Procedencia*          |              |
| Seleccione                    | •            |
| Dirección del Domicilio *     |              |
| Departamento*                 | Municipio*   |
| Seleccione 🔻                  | Seleccione 🔻 |

| Capital del socio                  |                             |
|------------------------------------|-----------------------------|
| Valor nominal de la acción         |                             |
| Número Acciones Capital Suscrito * | Total Capital Suscrito *    |
| Número Acciones Capital Pagado *   | 0<br>Total Capital Pagado • |
|                                    | 0                           |
|                                    |                             |

Regresar

Continuar

Una vez se termine de diligenciar los datos de los socios, podrá editar su información o eliminarlos utilizando los botones para edición y eliminación como se muestra en la siguiente imagen:

| Inicio             | ¢ | GE   | ORGE SAS                                                |                                                |                           |                |              |
|--------------------|---|------|---------------------------------------------------------|------------------------------------------------|---------------------------|----------------|--------------|
| Datos Generales    | C | Este | SONA JURIDICA - Si<br>ado : Elaboración                 | OCIEDAD POR ACCIO                              | NES SIMPLIFICADA          |                |              |
| Socios             |   |      | 6 Ide 1 I                                               |                                                |                           |                |              |
| Representantes     |   | Por  | tavor diligencie los data<br>rcados con asterisco (*) : | os del tormulario, una vez<br>son obligatorios | haya concluido, de clic e | n CONTINUAR. R | lecuerde que |
| Revisores Fiscales |   |      |                                                         |                                                |                           |                |              |
| Finalizar          |   | So   | cios                                                    |                                                |                           |                | Agrego       |
|                    |   | #    | Nombre                                                  | Acciones Suscrito                              | Acciones Pagado           | Completado     |              |
|                    |   | 1    | CARLOS CACERES<br>C.C. 1095789456                       | 500                                            | 200                       | $\odot$        | Ø            |
|                    |   | TC   | TALES                                                   | 500                                            | 200                       |                |              |

#### Representantes

En esta sección el usuario podrá diligenciar la información de los representantes legales de la empresa. Para registrar un representante legal el usuario deberá dar clic en el botón "*Agregar Representante*".

Una vez se termine de diligenciar los datos de los representantes legales, podrá editar su información o eliminarlos utilizando los botones para edición y eliminación como se muestra en la siguiente imagen:

| Inicio 🗹<br>Datos Generales 🗹 | GE<br>PER<br>Esto | ORGE SAS<br>SONA JURIDICA - SOCIEDAD POR ACC<br>1do : Elaboración                            | IONES SIMPLI     | FICADA                   | GISEL        | LY XIMENA RODRIGUEZ OVALLE |
|-------------------------------|-------------------|----------------------------------------------------------------------------------------------|------------------|--------------------------|--------------|----------------------------|
| Socios 🗹<br>Representantes    | Por               | favor diligencie los datos del formulario, una v<br>cados con asterisco (*) son obligatorios | ez haya concluic | do, de clic en CONTINUAR | . Recuerde d | que los datos              |
| Revisores Fiscales            |                   |                                                                                              |                  |                          |              |                            |
| Finalizar                     | Rep               | presentantes                                                                                 |                  |                          | Agregar Re   | presentante                |
|                               | #                 | Nombre                                                                                       | ėEs socio?       | Tipo Representante       | Editar       | Eliminar                   |
|                               | 1                 | CARLOS CACERES<br>C.C. 1095789456                                                            | SI               | Principal                |              |                            |
|                               | 2                 | CARLOS RODRIGUEZ<br>C.C. 4545454506172                                                       | NO               | Suplente                 | Ø            |                            |
|                               | 3                 | GISELLY XIMENA RODRIGUEZ OVALLE<br>C.C. 1032406172                                           | NO               | Principal                | Ø            |                            |

El formulario del registro de los representantes legales es el siguiente:

| Tipo de Persona <sup>*</sup>   |   |                               |   |
|--------------------------------|---|-------------------------------|---|
| Persona Natural                | • |                               |   |
| Tipo de Documento <sup>*</sup> |   | Número de Documento *         |   |
| Cédula de ciudadanía           | • | 1032406172                    |   |
| Primer Nombre <sup>*</sup>     |   | Segundo Nombre                |   |
| GISELLY                        |   | XIMENA                        |   |
| Primer Apellido*               |   | Segundo Apellido              |   |
| RODRIGUEZ                      |   | OVALLE                        |   |
| Celular*                       |   | Email*                        |   |
| 3102052499                     |   | xrodriguez@confecamaras.org.c |   |
| Departamento de Expedición*    |   | Municipio de Expedición*      |   |
| CUNDINAMARCA                   | • | BOGOTA D.C.                   | , |
| Fecha Expedición *             |   |                               |   |
|                                |   |                               |   |

# Representación Legal

# Tipo de representante\*

Principal

Regresar

Continuar

Ŧ

## **Revisores Fiscales**

En esta sección el usuario podrá diligenciar la información de los revisores fiscales de la empresa. Para registrar un representante legal el usuario deberá dar clic en el botón "*Agregar Revisor Fiscal*".

Una vez se termine de diligenciar los datos de los representantes legales, podrá editar su información o eliminarlos utilizando los botones para edición y eliminación como se muestra en la siguiente imagen:

| Inicio             | C | GEORG                   | E SAS                                                  |                                         |                              | GISELLY X         | IMENA RODRIGUEZ C |
|--------------------|---|-------------------------|--------------------------------------------------------|-----------------------------------------|------------------------------|-------------------|-------------------|
| Datos Generales    | C | PERSON                  | IA JURIDICA - SOCIEI<br>Flaboración                    | DAD POR ACCIONES S                      | IMPLIFICADA                  |                   |                   |
| Socios             | C | Landad .                |                                                        |                                         |                              |                   |                   |
| Representantes     | C | Por favor (<br>marcados | diligencie los datos del f<br>con asterisco (*) son ob | ormulario, una vez haya c<br>ligatorios | oncluido, de clic en CONTINU | IAR. Recuerde que | e los datos       |
| Revisores fiscales |   |                         |                                                        |                                         |                              |                   |                   |
| Finalizar          |   | Revisore                | es fiscales                                            |                                         |                              | Agregar Revi      | sor fiscal        |
|                    |   | #                       | Nombre                                                 | Documento                               | Tipo Revisor Fiscal          | Editar E          | liminar           |
|                    |   |                         |                                                        | C C 525550000                           | Principal                    |                   | <b>#</b>          |
|                    |   |                         |                                                        | C C 525559999                           | Principal                    |                   | ÷                 |

El formulario del registro del revisor fiscal es el siguiente

| Datos del Revisor Fiscal    |   |                          |
|-----------------------------|---|--------------------------|
| Tipo de Persona*            |   |                          |
| Persona Natural             | • |                          |
| Tipo de Documento*          |   | Número de Documento *    |
| Cédula de ciudadanía        | • |                          |
| Primer Nombre*              | ] | Segundo Nombre           |
| Primer Apellido*            |   | Segundo Apellido         |
| Celular*                    |   | Email*                   |
| Departamento de Expedición* |   | Municipio de Expedición* |
| Seleccione                  | • | Seleccione 🔻             |
| Fecha Expedición *          |   | Tarjeta profesional*     |
|                             |   |                          |
|                             |   |                          |

| Datos del Domicilio |             |   |
|---------------------|-------------|---|
| Nacionalidad*       |             |   |
| COLOMBIA            |             | * |
| Departamento*       | Municipio*  |   |
| SANTANDER           | BUCARAMANGA | Ŧ |
|                     |             |   |

| Tipo de Revisor Fiscal               |   |
|--------------------------------------|---|
| Seleccione el Tipo de Revisor Fiscal |   |
| Principal                            | • |
|                                      |   |

Regresar

Continuar

Una vez terminado de diligenciar los datos del revisor fiscal el sistema generará el documento de constitución y para descargarlo puede utilizar el vínculo "*Descargar*".

| Inicio             | ¢ | GEORGE SAS                                                                                   |                                           |              | GISELLY XIMENA RODRIGUE | z ovalle 💧 |
|--------------------|---|----------------------------------------------------------------------------------------------|-------------------------------------------|--------------|-------------------------|------------|
| Datos Generales    | C | PERSONA JURIDICA - SOCIEDAD PO                                                               | R ACCIONES SIMPLIFICADA                   |              |                         |            |
| Socios             | ¢ | Por favor diligencie los datos del formulario<br>marcados con asterisco (*) son obligatorios | o, una vez haya concluido, de clic en CO№ | NTINUAR. Rec | uerde que los datos     |            |
| Representantes     | C | indicados con asienses ( 7 son obligaionos                                                   | •                                         |              |                         |            |
| Revisores Fiscales | C | Tipo Documento                                                                               | Estado                                    |              |                         |            |
|                    | R | Documento Privado                                                                            | Documento Terminado                       | Desc         | araar                   |            |

Cuando el usuario haya terminado de generar su documento de constitución por el asistente, el portal lo redireccionará a la bandeja de documentos y le indicará con un recuadro verde que el documento ya fue generado. De igual manera aparecerá un enlace para descargar el documento de constitución.

| VENTANILLA<br>ÚNICA<br>Empresarial |                                                                                                    | Cámara de Comercio<br>de Manizales por Caldas |
|------------------------------------|----------------------------------------------------------------------------------------------------|-----------------------------------------------|
| Inicio                             | Documentos requeridos para el trámite                                                                        |                                               |
| Preliquidación                     | Diligencie los formatos que a continuación se relacionan, por favor revisar las in<br>campos de información. | nstrucciones para diligenciar los             |
| PreRUT                             | S ASISTENTE PARA LA ELABORACIÓN DEL DOCUMENTO DE CONSTITUCI                                                  | IÓN DE LA SOCIEDAD                            |
| Nombres                            | Si no tiene el documento de constitución, puede utilizar éste asistente p                                    | para construirlo. De clic 📀                   |
| Tipo de Documento                  | en el botón DILIGENCIAR para iniciar el proceso.                                                             | Descargar                                     |
| Documentos                         | Dingenciur                                                                                                   |                                               |
| Firmado Electrónico                | FORMULARIO DE MATRÍCULA (ELECTRÓNICO)                                                                        |                                               |
| Liquidación y Pago                 | Ingrese al Formulario de matrícula de su empresa, este es un documer                                         | nto electrónico, no es                        |
| Finalización del Trámite           | necesario imprimirlo para que se anexe a su solicitud.                                                       |                                               |

# Formulario del Inscrito

La información suministrada en las secciones anteriores permite al usuario diligenciar el formulario de matrícula que aparece en el paso 5 del proceso, de clic en "**Diligenciar**".

Esta sección se subdivide en cuatro (4) secciones que componen el Formulario Único de inscripción (en este proceso se muestra solo la información que está relacionada con el proceso de creación de empresa).

La información que fue ingresada de manera previa por el usuario es "consumida" por el formulario para mitigar el riesgo de información errada. El usuario debe únicamente validar que la información es verídica y completar aquellos campos que aún se requieran.

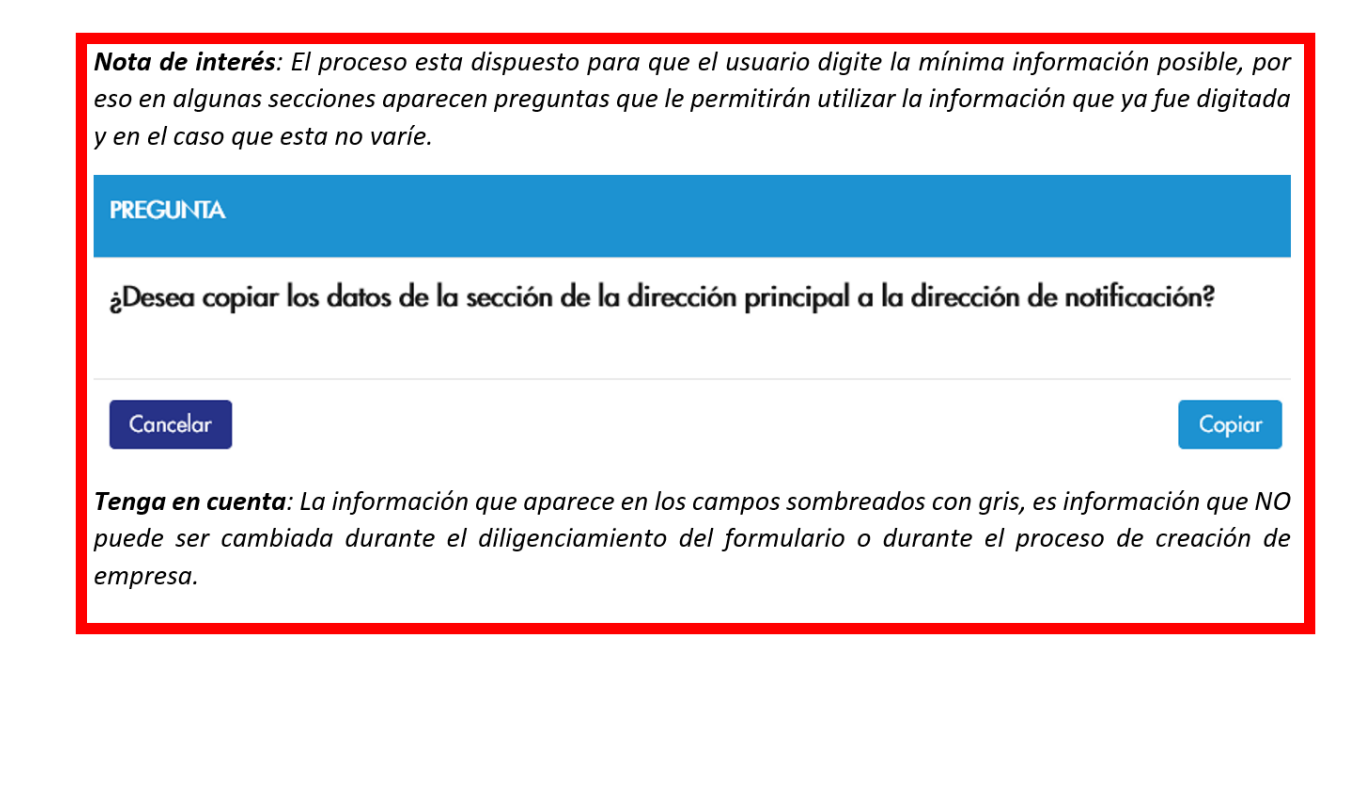

### Ubicación

El primer paso del formulario del inscrito son los datos de ubicación, que vienen pre diligenciados con los datos consumidos con el formulario PreRUT. Estos campos no podrán ser modificados por el usuario.

Si el usuario desea copia los datos diligenciados de la dirección principal en la dirección de notificación lo puede hacer utilizando el botón "*Elegir la misma dirección*".

| icación          | OIKOS S.A.S.                        |                                    |                                          |
|------------------|-------------------------------------|------------------------------------|------------------------------------------|
|                  | PERSONA JURIDICA - SOCIED           | AD POR ACCIONES SIMPLIFIC          | ADA                                      |
| anizacion        |                                     | and the second second state        |                                          |
| ividad Económica | marcados con asterisco (*) son obli | gatorios una vez naya concluido, e | de clic en CONTINUAR. Recuerde que los o |
| tos Financieros  |                                     |                                    |                                          |
| viar Formulario  | Ubicación y Datos General           | es                                 |                                          |
|                  | Ubicación de la empresa*            | Tipo de Zona*                      | Código Postal                            |
|                  | Seleccione                          | Seleccione                         | •                                        |
|                  | Dirección del domicilio principal•  |                                    |                                          |
|                  | CR 19 12 90                         |                                    |                                          |
|                  | Departamento                        | Municipio                          | Barrio                                   |
|                  | CALDAS                              |                                    | • Seleccione                             |
|                  | Teléfono 1*                         | Teléfono 2                         | Teléfono 3                               |
|                  | 3142565432                          |                                    |                                          |
|                  | Email*                              |                                    |                                          |
|                  |                                     |                                    |                                          |

Elegir la misma dirección

| Datos de Ubicación para Notificación                                                                                                    |                                                   |                                                        |  |  |
|----------------------------------------------------------------------------------------------------|---------------------------------------------------|--------------------------------------------------------|--|--|
| Tipo de Zona*<br>Urbana *                                                                                                    | La sede administrativa es:*<br>Arriendo *         | Código Postal                                          |  |  |
| Dirección de notificación*<br>CR 19 12 90                                                                                                    |                                                   | ٩                                                      |  |  |
| Departamento*<br>CALDAS  Teléfono 1 para Notificación*<br>3142565432 Email para Notificación*<br>rescobar@gmail.com                                                                                                    | Municipio* MANIZALES Teléfono 2 para Notificación | Barrio<br>Seleccione •<br>Teléfono 3 para Notificación |  |  |
| Autorizaciones                                                                                                    |                                                   |                                                        |  |  |
| De conformidad con lo establecido en el artículo 67 del Código de Procedimiento SI<br>Administrativo y de lo Contencioso Administrativo, autorizo a la Cámara de Comercio<br>para que envíe notificaciones o comunicaciones relacionadas con los registros públicos a<br>nuestro cargo, a los correos electrónicos aquí informados. |                                                   |                                                        |  |  |
| Regresor                                                                                                    |                                                   | Continuar                                              |  |  |

# Organización

En el paso de organización están las siguientes tres (3) secciones: Datos de la empresa, Datos del representante legal y Composición del capital social.

| Datos de la Empresa                                 |                                                    |                                                                      |
|-----------------------------------------------------|----------------------------------------------------|----------------------------------------------------------------------|
| Fecha de Constitución*<br>Desde*<br>29/12/2019      |                                                    |                                                                      |
| Estado actual de la empresa*                        | Personal ocupado a nivel nacional*                 | (%) Trabajadores temporales*                                         |
| Etapa Preoperativa 🔻                                | 0                                                  | 25,96                                                                |
| Número total de mujeres<br>empleadas en la empresa* | Número de mujeres que ocupan<br>cargos directivos* | Porcentaje de participación de las<br>mujeres en el capital social.* |
| 0                                                   | 0                                                  | 0,00                                                                 |
| Grupo NIIF*                                         | ¿Tiene un proceso de innovación?*                  | Empresa Familiar*                                                    |
| Grupo II NIFF Pyme 🔻                                | NO                                                 | NO T                                                                 |
| ¿Aporta al sistema de seguridad y pro               | tección social?*                                   |                                                                      |
| NO                                                  | •                                                  |                                                                      |
| Seleccione si es                                    |                                                    |                                                                      |
| Importador                                          | Exportador                                         | 🗏 Usuario Aduanero                                                   |
|                                                     |                                                    |                                                                      |

| Representante Legal o Inscrito                                                                                                    |                                                                                                    |
|----------------------------------------------------------------------------------------------------|----------------------------------------------------------------------------------------------------|
| Nombre o Razón Social*                                                                                                    |                                                                                                    |
| RODRIGUEZ OVALLE GISELLY XIM                                                                                                    | ENA                                                                                                    |
| Número de documento*                                                                                                    |                                                                                                    |
| 1032406172                                                                                                    |                                                                                                    |
| Tipo de Documento*                                                                                                    |                                                                                                    |
| Cédula de Ciudadanía                                                                                                    | T                                                                                                    |
|                                                                                                    |                                                                                                    |
| Composición del Capital Soci                                                                                                    | id.                                                                                                    |
| Escriba los respectivos porcentajes d<br>para capital nacional y extranjero. R<br>igual al 100%.<br>Es decir, la sumatoria de los aportes<br>sumatoria de los aportes públicos y p<br>que la suma de los tipos de capital s | e los distintos tipos de aporte que tiene la empresa (públicos y privados) tanto<br>tecuerde que la sumatoria de los aportes nacionales y extranjeros debe ser<br>públicos y privados de capital nacional debe ser equivalente a su total; y la<br>privados de capital extranjero, debe ser proporcional a su total, de tal forma<br>ea igual al 100%. |
| Público %*                                                                                                    | Privado %*                                                                                                    |
| 0                                                                                                    | 100                                                                                                    |
| Capital Extranjero*                                                                                                    |                                                                                                    |
| Público %*                                                                                                    | Privado %*                                                                                                    |
| 0                                                                                                    | 0                                                                                                    |
|                                                                                                    |                                                                                                    |
| Regresar                                                                                                    | Continuar                                                                                                    |

Diligencie los datos de acuerdo con la situación de la empresa. Si requiere información adicional por favor utilice nuestros canales de atención.

## Actividades económicas

En el paso de las actividades económicas el sistema mostrará los códigos de actividades consumidas del formulario PreRUT

| Actividades Económicas 🛛 🛛 🛛 🛛 💿                                                                        |             |               |         |
|----------------------------------------------------------------------------------------------------|-------------|---------------|---------|
| Actividad Económica No 1* 🛛 🔞                                                                           |             |               |         |
| Descripción                                                                                             | Código CIIU | Fecha Inicio* | Q       |
| Edicion de programas de informatica (software)                                                          | 5820        | 04/12/2019    | â       |
| Actividad Económica No 2                                                                                |             |               |         |
| Descripción                                                                                             | Código CIIU | Fecha Inicio  | Q       |
| Otras actividades de servicios personales n.c.p.                                                        | 9609        | 26/11/2019 🗮  | Ē       |
| Actividad Económica No 3                                                                                |             |               |         |
| Descripción                                                                                             |             | Código CIIU   | Q       |
|                                                                                                    |             |               | Î       |
| Actividad Económica No 4                                                                                |             |               |         |
| Descripción                                                                                             |             | Código CIIU   | Q       |
|                                                                                                    |             |               | â       |
| Indique a continuación el CIIU por el cual recibió<br>mayores ingresos por actividad ordinaria*<br>9609 |             |               |         |
| Regresar                                                                                                |             | Co            | ntinuar |

## Datos financieros

El sistema trae el valor de Activos que fue suministrado por el usuario al inicio del proceso. En esta subsección, el usuario debe especificar el valor de cada uno de los ítems dispuestos en el formulario. El formulario esta prellenado con CEROS debido a que algunos datos son obligatorios y se supone un proceso de creación de empresa que la mayoría de las veces no tiene datos financieros en su inicio.

Recuerde que los signos de interrogación son ayudas que tiene el proceso y que se acceden si se coloca el puntero en este signo, de igual manera, recuerde que los campos marcados con un asterisco rojo son obligatorios.

| Activo                           |                       |                      |
|----------------------------------|-----------------------|----------------------|
| Corriente •                      | No Corriente          | Activo Total •       |
| Pasivo y Patrimonio              |                       |                      |
| Pasivo Corriente                 | Pasivo No Corriente   | Pasivo Total *       |
| 0                                | 0                     | 0                    |
| Patrimonio Neto*                 | Pasivo + Patrimonio*  |                      |
| 10.000.000                       | 10.000.000            |                      |
|                                  |                       |                      |
| Perdidas y Ganancias             |                       |                      |
| Ingresos de Actividad Ordinaria* | Otros Ingresos        | Costo de Ventas      |
| 0                                | 0                     | 0                    |
| Gastos Operacionales             | Otros Gastos          | Gastos por Impuestos |
| 0                                | 0                     | 0                    |
| Utilidad Operacional             | Resultado del Período |                      |

## Enviar formulario

Regresar

| Ubicación           | ď |
|---------------------|---|
| Organización        | ¢ |
| Actividad Económica | ¢ |
| Datos Financieros   | ¢ |
| Enviar Formulario   |   |

#### GEORGE SAS

0

0

#### Tipo: PERSONA JURIDICA - SOCIEDAD POR ACCIONES SIMPLIFICADA

Para finalizar el diligenciamiento de este formulario, seleccione "Continuar" y luego "Enviar Formulario".

Tenga en cuenta que una vez realizado este proceso, no podrá cambiar los datos diligenciados en este formulario. Para editar, seleccione **"Regresar"** 

0

0

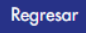

Continuar

Se presenta la opción de retornar a un paso previo o en su defecto dar clic en "**Continuar**" para proceder a generar el formulario de registro.

| io                       | C | Documentos requeridos para el trámite                                                                                                    |  |
|--------------------------|---|----------------------------------------------------------------------------------------------------|--|
| Preliquidación           | ¢ | Diligencie los formatos que a continuación se relacionan, por favor revisar las instrucciones para diligenciar los<br>campos de información. |  |
| PreRUT                   | ¢ | ASISTENTE PARA LA ELABORACIÓN DEL DOCUMENTO DE CONSTITUCIÓN DE LA SOCIEDAD                                                                   |  |
| Nombres                  | C | Si no tiene el documento de constitución, puede utilizar éste asistente para construirlo. De clic                                            |  |
| Tipo de Documento        | ¢ | en el botón DILIGENCIAR para iniciar el proceso.                                                                                             |  |
| Documentos               |   |                                                                                                    |  |
| Firmado Electrónico      |   | FORMULARIO DE MATRÍCULA (ELECTRÓNICO)                                                                                                    |  |
| Liquidación y Pago       |   | Ingrese al Formulario de matrícula de su empresa, este es un documento electrónico, no es                                                    |  |
| Finalización del Trámite |   | necesario imprimirio para que se anexe a su solicitud.                                                                                       |  |

El proceso da la opción de descargar el formulario creado haciendo clic en "**Descargar**". Note que el visto bueno aparece en verde haciendo significar que este proceso se concluyó.

## Firmado electrónico

Una vez firmado el documento de constitución por parte de todos los socios (quienes recibieron un email con las instrucciones para realizar el proceso), el representante legal de la sociedad procederá a realizar el firmado electrónico del trámite.

| Inicio                   | ¢ | Firma                                                                                                    |                        |            |                       |
|--------------------------|---|----------------------------------------------------------------------------------------------------|------------------------|------------|-----------------------|
| Preliquidación           | ¢ | Para firmar la solicitud de matricula, usted debe ingresar la clave con la que gestionó la identificación de usuario en el momento de su registro en el Portal y con la cual usted accede a los servicios VUE. |                        |            |                       |
| PreRUT                   | ¢ | , , , , , , , , , , , , , , , , , , ,                                                                                                    | ,                      |            |                       |
| Nombres                  | ¢ | Estado del proceso de f                                                                                                    | irmado por parte de la | os socios  |                       |
| Tipo de Documento        | ¢ | Documento                                                                                                    | Nombre                 | Firmado    | Fecha - Hora          |
| Documentos               | Ø | C.C. 1095789456                                                                                                    | CARLOS CACERES         | $\bigcirc$ | 02/01/2020 - 19:10:32 |
| Firmado Electrónico      |   |                                                                                                    |                        |            |                       |
| Liquidación y Pago       |   | Ingrese la contraseña del rep                                                                                                    | resentante legal*      |            |                       |
| Finalización del Trámite |   | •••••                                                                                                    |                        | ]          |                       |

Continuar

En el campo "**Ingrese la contraseña del representante legal**", se debe digitar la clave que fue enviada vía correo electrónico para con ello completar el proceso del firmado electrónico del trámite.

Si el proceso del firmado fue realizado de manera exitosa, el portal enviará al usuario al paso de la liquidación del trámite.

## Liquidación y pago

En este paso del proceso, el portal le presentará al usuario los diferentes conceptos que se liquidaron asociados con el trámite de constitución que está realizando.

| Inicio                   | ¢ |
|--------------------------|---|
| Preliquidación           | ¢ |
| PreRUT                   | C |
| Nombres                  | C |
| Tipo de Documento        | ¢ |
| Documentos               | ¢ |
| Firmado Electrónico      | ¢ |
| Liquidación y Pago       |   |
| Finalización del Trámite |   |

# Liquidación y Pago

#### Estimado empresario:

Por favor **revise** el detalle de su liquidación **antes** de continuar con el pago.

| # | Nombre                                        | Cantidad | Activos   | Valor   |
|---|-----------------------------------------------|----------|-----------|---------|
| 1 | CONSTITUCION DE SOCIEDADES COMERCIALES        | 1        | 1.500.000 | 45.000  |
| 2 | MATRICULA PERSONA JURIDICA                    | 1        | 80.000    | 43.000  |
| 3 | FORMULARIO REGISTRO MERCANTIL                 | 1        |           | 6.100   |
| 4 | CERTIFICADO EXISTENCIA Y REPRESENTACION LEGAL | 1        |           | 6.100   |
| 5 | LIBROS DE COMERCIO - ACTAS                    | 1        |           | 15.000  |
| 6 | LIBROS DE COMERCIO - ACCIONISTAS              | 1        |           | 15.000  |
| 7 | BENEFICIO MATRICULA 100% LEY 1780             | 1        | 80.000    | -43.000 |

#### Total: \$87.200

**Tenga en cuenta:** el portal VUE sólo admite pagos **PSE** con débito a cuentas bancarias y tarjetas de crédito. En caso de no disponer de estas opciones de pago, usted **no** podrá continuar con el proceso virtual de creación de empresa.

Continuar con el Pago en Línea

Para iniciar con el pago, de clic en el botón "Continuar con el Pago en Línea".

El sistema pone a disposición del usuario los medios de pago electrónicos que posea la cámara de comercio.

| Pagar con Sistema PlacetoPay                                                                                                    |
|----------------------------------------------------------------------------------------------------|
| PlacetoPay                                                                                                    |
| La plataforma de pago PLACETOPAY es una plataforma de pago utilizada por la Cámara de Comercio que<br>permite el pago en forma segura haciendo uso de Tarjetas de Crédito y/o debitando su cuenta de ahorros o<br>corriente.<br><u>PREGUNTAS FRECUENTES</u>                          |
| Si usted lo desea imprima el volante de pago en bancos y diríjase a cualquiera de las entidades financieras o corresponsales bancarios con los que tenemos convenio de recaudo, como son: Banco Davivienda, Puntos de venta de Almacenes Exito, Puntos Baloto, Puntos de pago SURED. |
|                                                                                                    |

Una vez se realiza el pago, el trámite se da por finalizado.

# Finalización del Trámite

En esta subsección, el componente de creación de empresa genera un sobre y lo envía tanto al usuario como a la Cámara de Comercio para que se realice el proceso de Back office necesario para que la empresa termine el proceso de registro.

Por otro lado, este es un proceso evolutivo que añadirá en el futuro más validaciones y procesos más universales tales como un registro único del usuario en toda la red cameral.

# GLOSARIO

**ANI**: Archivo Nacional de Identificación. Archivo que contiene los datos tanto biométricos como de identificación de los ciudadanos colombianos.

**Certicámara**: Entidad especializada en procesos de validación de identidad y en firma electrónica y digital de documentos.

**RNEC**: Registraduría Nacional del Estado Civil. Entidad estatal encargada de la gestión de datos de los ciudadanos colombianos y con nacionalidad colombiana.

**RNMC**: Registro Nacional de Medidas Correctivas. Base de datos gestionada por la Policía Nacional para relacionar los contraventores del Código Nacional de Policía.

**RUES**: Registro Único Empresarial y Social. Registro de comerciantes que es administrado por Confecámaras.

**SII**: Sistema Integrado de Información. Sistema cameral que administra Confecámaras y que es utilizado por cincuenta cámaras de comercio.